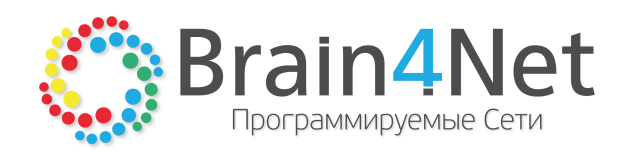

[РУКОВОДСТВО ПО РАЗВЁРТЫВАНИЮ]

# B4N ORCHESTRATOR

Редакция: 07.06.2017

© 2014-2017 Программируемые сети ООО (ТМ Brain4Net), Москва, Россия.

Этот документ входит в комплект поставки программного обеспечения, и на него распространяются все условия лицензионного соглашения. Ни одна из частей этого документа не может быть воспроизведена, опубликована, сохранена в электронной базе данных или передана в любой форме или любыми средствами, такими как электронные, механические, записывающие или иначе, для любой цели без предварительного письменного разрешения компании Brain4Net. Компания оставляет за собой возможность изменять, дополнять и/или производить другие действия с данным документом без уведомления.

B4N Orchestrator является зарегистрированной торговой маркой программного обеспечения, разрабатываемого компанией Brain4Net. Все торговые марки и названия программ являются собственностью их владельцев.

117342, г. Москва, ул. Бутлерова, д17 (БЦ NEO GEO), корпус А, офис 285 Телефон: +7.499.649.4646 E-mail: need@brain4netru Web: http://www.brain4netru

# СОДЕРЖАНИЕ

# Часть I ВВЕДЕНИЕ

| 1.1. Требования к оборудованию                 | 5 |
|------------------------------------------------|---|
| 1.2. Требования к программному обеспечению     | 5 |
| 1.2.1. Настройка NTP                           | 5 |
| 1.2.2. Установка Hostname                      | 6 |
| 1.2.3. Установка Docker под CentOS 7           | 6 |
| 1.2.4. Установка Docker под Ubuntu 16.04/14.04 | 6 |
| Часть II УСТАНОВКА И НАСТРОЙКА                 |   |
| 2.1. Установка MongoBD                         | 9 |
| 2.1.1. Настройка MongoBD                       | 9 |
| 2.2. Установка B4N Orchestrator                | 9 |

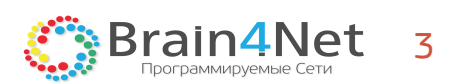

# 1 ВВЕДЕНИЕ

# 1. ВВЕДЕНИЕ

B4N Orchestrator может быть развёрнут, как на физическом сервере, так и виртуальной машине. Установка на физической машине предполагает наличие одного, двух или трёх физических серверов. Независимости от того, какое решение будет задействовано для разворачивания B4N Orchestrator, должны соблюдаться определённые условия в отношении <u>аппаратного</u> и <u>программного</u> обеспечения (см. руководство DesignGuide).

При использовании стандартной процедуры установки серверам потребуется доступ в интернет. Возможна offline установка B4N Orchestrator с предварительной локальной загрузкой Docker-образов. Приведённые ниже инструкции описывают установку решения на серверных редакциях Ubuntu или CentOS, с минимальными требованиями без административных изменений.

## 1.1. Требования к оборудованию

Для максимально эффективной работы программного обеспечения, оборудование должно соответствовать перечисленным ниже требованиям.

- Ядро 4 cores;
- RAM 8 GB;
- Дисковое пространство 64 GB;
- 0C 64 bit.

## 1.2. Требования к программному обеспечению

На серверах должны быть настроены и установлены следующие элементы:

- 1. Операционная система (x64):
  - Debian не ниже 8.1;
  - Ubuntu не ниже 14.04 LTS;
  - CentOS не ниже 7.1;
  - RedHat не ниже 7.1;
  - SUSE не ниже 12.4;
- 2. Система Docker версии 1.5;
- 3. <u>NTP</u> (Network Time Protocol протокол сетевого времени);
- 4. <u>Hostname</u>.

Docker – программное обеспечение для автоматизации развёртывания и управления приложениями в среде виртуализации на уровне операционной системы. Позволяет "упаковать" приложение со всем его окружением и зависимостями в контейнер, который может быть перенесён на любую Linux-систему. Docker предоставляет возможность управления контейнерами.

Использование Docker при установки решения B4N Orchestrator позволяет решить две задачи:

- Удобную передачу серверного решения клиенту не нужно тратить уйму времени на решения проблем клиента в части установки скриптов и дополнительных настроек;
- Обеспечение тиражируемости серверов возможность установки решения B4N Orchestrator на однотипных серверах.

Использование NTP в решении B4N Orchestrator позволяет производить синхронизацию лог файлов, и конфигурационных файлов внутри кластера серверов.

### 1.2.1. Настройка NTP

Для корректной настройки NTP, в зависимости от установленной OC, в первую очередь проверьте правильность настройки часового пояса, и при необходимости установите корректный при помощи следующей команды:

CENTOS 7

# date # yum -y install tzdata # ln -s /usr/share/zoneinfo/ZONE /etc/localtime

B4N Orchestrator Руководство по развёртыванию

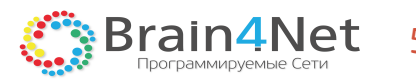

UBUNTU 16.04/14.04

timedatectl sudo timedatectl set-timezone ZONE

Для активации синхронизации времени на сервере по протоколу NTP выполните следующие операции:

#### CENTOS 7

# yum –y install ntp # systemctl enable ntpd # systemctl start ntpd

#### UBUNTU 16.04/14.04

#### sudo apt-get install ntp

Для подробных инструкций по настройке NTP в дистрибутиве, пожалуйста, обратитесь к соответствующей документации.

#### 1.2.2. Установка Hostname

Hostname должен быть установлен в отличный от localhost и должен разрешаться (resolve) в IP адрес узла. Правила назначения IP адресов и Hostname должны быть определены на этапе дизайна проекта.

#### 1.2.3. Установка Docker под CentOS 7

Docker может быть установлен из репозитория дистрибутива, либо с помощью официального зеркала проекта, согласно инструкциям с <u>docs.docker.com</u>. Для установки Docker вручную из официального зеркала проекта, поместите в файл /etc/yum.repos.d/docker.repo следующее содержимое:

[dockerrepo] name=Docker Repository baseurl=https://yum.dockerproject.org/repo/main/centos/\$releasever/ enabled=1 gpgcheck=1 gpgkey=https://yum.dockerproject.org/gpg

Для установки и запуска Docker выполните следующие операции:

# yum makecache fast
# yum -y install docker-engine
# systemctl enable docker
# systemctl start docker

Для проверки корректности установки Docker выполните следующую команду:

#### \$ sudo docker run hello-world

Официальная процедура установки Docker под CentOS 7 приведена по этой ссылке <u>https://docs.docker.com/engine/installation/linux/centos</u>.

#### 1.2.4. Установка Docker под Ubuntu 16.04/14.04

Установка Docker на Ubuntu требует предварительной установки дополнительных пакетов. Для установки пакетов выполните следующие операции:

\$ sudo apt-get update

\$ sudo apt-get install apt-transport-https ca-certificates curl software-properties-common

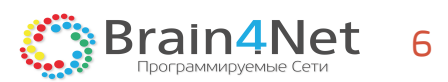

Для добавления gpg-ключа, репозитория и установки Docker выполните следующие операции:

\$ curl -fsSL https://download.docker.com/linux/ubuntu/gpg | sudo apt-key add -\$ sudo add-apt-repository "deb [arch=amd64] https://download.docker.com/linux/ubuntu \$(lsb\_release -cs) stable" \$ sudo apt-get update \$ sudo apt-get install docker-ce

Для проверки корректности установки Docker выполните следующую команду:

\$ sudo docker run hello-world

Официальная процедура установки Docker под Ubuntu приведена по этой ссылке <u>https://docs.docker.com/engine/installation/linux/ubuntu</u>.

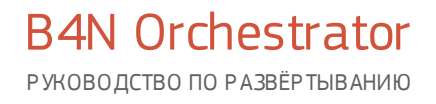

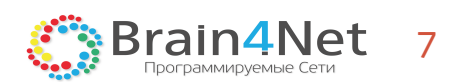

2 УСТАНОВКА И НАСТРОЙКА

# 2. УСТАНОВКА И НАСТРОЙКА

## 2.1. Установка MongoBD

Использование MongoBD является хорошим решением в случае хранения объектов со сложной структурой или не однотипных объектов в базе данных. Возможности mapReduce полезны для генерации разнообразной статистики и использовании агрегирующих функций.

B4N Orchestrator использует кластерную конфигурацию базы данных для отказоустойчивости. Текущее рекомендуемое количество членов кластера – три.

Для установки MongoBD через Docker выполните следующую операцию:

docker run -d -m 2048M ---memory-swap=2048M ---net=host --restart=always --log-opt max-size=100m ---name=orcdbs --cpuset-cpus=1 --entrypoint mongod mongo:latest --port 27017 --replSet b4nrs

В данном случае контейнеру выделяется 2Гб RAM, ограниченные использованием swap, с использованием сети хоста без NAT и привязкой контейнера к первому ядру OS.

Необходимо дождаться старта MongoBD и сконфигурировать replica set. Эта процедура производится только на одном узле.

Вариант проверки стартовавшей MongoBD – способность подключиться к указанному порту (выше – 27017).

### 2.1.1. Настройка MongoBD

MongoBD в связке с B4N Orchestrator требует небольшой конфигурации, которая заключается в создании replica set. Для создания replica set выполните следующую операцию:

# WARNING: execute ONLY on primary node

```
docker exec orc-dbs mongo --port 27017 --eval 'rs.initiate({_id:"b4nrs", version:1, members:[ {_id:0, host:"HOST1:27017" }, {_id:1, host:"HOST2:27017" }, {_id:2, host:"HOST3:27017" }]})
```

где HOST1, 2, 3 – IP или DNS адреса узлов.

После создания replica set, необходимо дождаться появления записей в логах. Записи можно посмотреть при помощи команды docker logs ctl-dbs, выполнив следующую операцию

transition to primary complete; database writes are now permitted

На этом конфигурацию replica set можно считать завершённой.

## 2.2. Установка B4N Orchestrator

Перед началом установки B4N Orchestrator необходимо авторизоваться в репозитории brain4net на docker hub, при помощи следующей команды:

docker login –u `USERNAME' – p 'PASSWORD'

Далее потребуется ввести, полученные при приобретении решения, логин ('USERNAME') и пароль ('PASSWORD'). После авторизации, установка производится так же средствами Docker:

docker run -d -m 4096M --memory-swap=4096M --restart=always --net=host --log-opt max-size=100m --name=orc -cpuset-cpus=2-3 -e JAVA\_OPTS="-Dspring.data.mongodb.uri=mongodb://HOST1:27017,HOST2:27017,HOST3:27017/? replicaSet=b4nrs&connectTimeoutMS=10000&socketTimeoutMS=10000" brain4net/orc-v2:release

где HOST1, 2, 3 – IР или DNS адреса узлов.

Данная команда одинакова для всех узлов, на которых производится установка оркестратора.

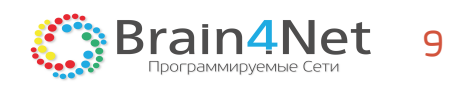

**В4N Orchestrator** Руководство по развёртыванию

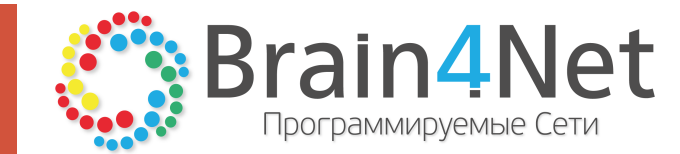

117342, г. Москва, ул. Бутлерова, д17 (БЦ NEO GEO), корпус А, офис 285 Тел.: +7.499.649.4646 E-mail: need@brain4netru Web: http://www.brain4netru